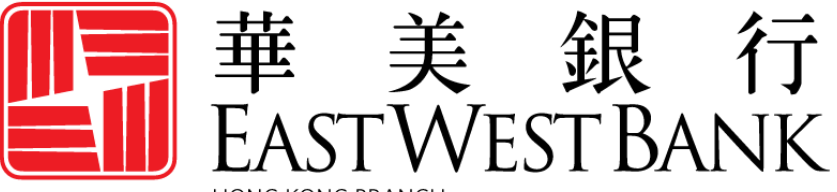

HONG KONG BRANCH Incorporated with limited liability under the laws of California, United States of America

> *business*Bridge®*Premier* HK Online Banking User Guide

Administration Holding Company

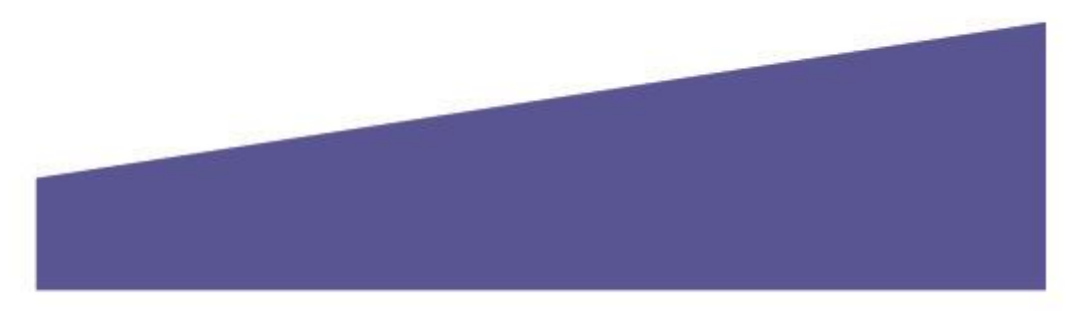

## Contents

| Holding Company                 | 3 |
|---------------------------------|---|
| Holding Company Dashboard Page  | 4 |
| Holding Company User navigation | 5 |

# Holding Company

With *business*Bridge<sup>®</sup>*Premier* HK, you now have the opportunity to have your company profile setup to have the holding company structure.

Holding Company is a corporate entity with one or more operational companies linked to it as subsidiaries. The Holding Company entity serves as a non-operational container with links to its subsidiaries. Subsidiaries can be cross-affiliate (i.e. either in EWB or EWB HK). In the example provided below, there is a HK affiliate company and a US affiliate company that are the subsidiaries to the Holding Company.

Holding Company can then have Holding Company Users that can be linked to a user within its subsidiary company/companies. The already established entitlements of the Linked Subsidiary User will then become the entitlements for the Holding Company User to access the linked subsidiary company. A Linked Subsidiary User is a user within an operational subsidiary company directly linked to a Holding Company User for access to the specific entity.

#### Note:

- 1) Holding Company User will have the inquiry access to its subsidiaries company accounts based on the assigned subsidiary user entitlements.
- 2) The Holding Company User will have separate login and password credentials for the Holding Company access.
- 3) After login, the Holding Company User can go into the Holding Company User Dashboard. However, according to the access profile on its Linked Subsidiary User(s), you can directly switch to the subsidiary company profile.

If you wish to apply for Holding Company Administration service, please contact the bank representative to obtain the application form via email at **CustomerCareHK@eastwestbank.com** or via phone at **(852) 2218 9010**.

## Holding Company Dashboard Page

When a Holding Company User logs in to online banking, they will see the Holding Company View with the option appearing at the top of the screen. Subsidiaries that Holding Company Users are permitted to view are shown in the drop-down menu. For each subsidiary, the Holding Company User will inherit the entitlements of the Linked Subsidiary User.

|                                                       |                                              | $\frown$                       |                     |
|-------------------------------------------------------|----------------------------------------------|--------------------------------|---------------------|
| Last Login:09/29/2020 - 23:15 (Pacific Standard Time) | Holding Company View 🔻 🔻                     | <b>←</b> (1)                   |                     |
| -                                                     | Holding Company View                         | $\smile$                       |                     |
| HOLDING COMPANY DASHBOARE                             | GLF Corp HK                                  | 🚺 Refresh                      | Print <b>?</b> Help |
| BALAN 2 3                                             | GLF Large Corp                               |                                |                     |
| PRIOR DAY CURRENT DAY                                 |                                              |                                |                     |
| DEPOSIT                                               |                                              |                                | ۰                   |
| Account ID  Ledger Date  Opening Available Nickname   | 1 Day Float 2 or more days float Total Debit | s Total Credits Closing Ledger | Total Debit Count   |
| GLF Corp HK                                           |                                              |                                |                     |
| 1001600628060 10/19/2020<br>EWEHK 8060                |                                              | 2,096.66 USD                   |                     |
| 1001601003030 10/19/2020<br>EWBHK 3030                |                                              | 283,772.19 HKD                 |                     |
| 1001601003060 09/24/2020<br>EWBHK 3060                |                                              | 34,993.27 HKD                  |                     |
| GLF Large Corp                                        |                                              |                                |                     |
| 8880008095 10/07/2020 21,183.46 USD 25,6<br>EWE 8095  | 343.00 USD 0.00 USD 107,412.06 US            | D 59,842.80 USD 21,183.46 USD  | 11                  |

 Holding Company Subsidiaries Drop Down List enables a Holding Company User to switch to subsidiary company as the Linked Subsidiary User. After switching to subsidiary company, the Holding Company User can view account information or perform transactions. The appearance of the Subsidiaries Drop Down List is configured by the bank.

**Note:** The Holding Company User's entitlement is limited to the entitlements enabled for the Linked Subsidiary User in its subsidiary company.

#### 2) Current Day Tab

Enables a consolidated view of Current Day activity. On the Current Day report page, a separate section is included for each linked subsidiary company that the Holding Company User has access to.

### 3) Prior Day Tab

Enables a consolidated view of Prior Day activity. Similarly, on the Prior Day report page, a separate section is included for each linked subsidiary company that the Holding Company User has access to.

## Holding Company User Navigation

When a Holding Company User selects a Subsidiary, all the entitlements for that specific Linked Subsidiary User will be shown. Below is an example of the Holding Company User view of the subsidiaries they are linked to.

| Last Login:10/16/2020 - 10:44                  | (Hong Kong Time)                | GLF                     | F Corp HK                                | •         |              | Alerts 99    | * Approvals s        | 7       |
|------------------------------------------------|---------------------------------|-------------------------|------------------------------------------|-----------|--------------|--------------|----------------------|---------|
| <b>business</b> Bridge <sup>®</sup> Premier HK | r.                              |                         | EASTWEST B                               | ANK       |              |              | Welcome,<br>Ajay HKI | Jser1 👻 |
| DASHBOARD                                      | ACCOUNTS -                      | PAYMENTS 👻              | TRANSFERS 👻                              | REPORTS 🗸 | AD           | MINISTRATION | OTHER S              | ERVICES |
| 🕐 DASHBOAR                                     | D                               |                         |                                          | Ha Ma     | nage Widgets | Restore      | <b>CO</b> Refresh    | ? Help  |
| ACCOUNT BALANCES                               |                                 | All Accou               | nts                                      | - 8 Ø     | SHOR         | гситѕ        |                      | ¢       |
| Current Account 🔺                              | Opening Led                     | ger (HK Current) 🔺      | Available Balance 🔺                      | Actions   |              |              |                      |         |
| EWBHK 3030                                     | HKD 887,148<br>As Of 11/04/202  | . <b>14</b><br>20 06:52 | HKD 886,368.07<br>As of 11/04/2020 06:52 |           |              |              |                      | r       |
| EWBHK 3060                                     | HKD 46.40<br>As Of 10/16/202    | 20 17:55                | HKD 641.09<br>As Of 10/16/2020 17:55     |           |              | YOUR PRE     | FERENCES             |         |
| EWBHK 8060                                     | USD 88,764.5<br>As of 11/04/202 | 3<br>20 06:52           | USD 88,714.39<br>As Of 11/04/2020 06:52  |           |              |              |                      |         |
| HK Loan 🔺                                      |                                 |                         |                                          | Actions   |              |              |                      |         |

#### View Accounts and Transaction Details

| Last Login:10/16/2020 - 10:44 | (Hong Kong Time)                                 |                                       | GLF Corp HK                                                                                    |        | •         |
|-------------------------------|--------------------------------------------------|---------------------------------------|------------------------------------------------------------------------------------------------|--------|-----------|
| DASHBOARD                     | ACCOUNTS                                         | PAYMENTS                              | - TRANSFERS                                                                                    | 5 🗸    | REPORTS - |
| 🕐 DASHBOA                     |                                                  | NTS                                   |                                                                                                | 🗹 Edit | +         |
| ACCOUNT BALANC                | MANAGE ACC<br>Activity<br>Prior Day<br>Current D | ounts 🖨                               | ACCOUNT & RESEARCH TO<br>Export Profiles<br>Export History<br>Transaction Search<br>eStatement | ols    | Actions   |
| EWBHK 3030<br>EWBHK 3060      | HKD 4<br>As Of                                   | <b>46.40</b><br>10/16/2020 17:55      | HKD 641.09<br>As Of 10/16/2020 17:                                                             | 55     |           |
| EWBHK 8060                    | USD 8<br>As Of                                   | 3 <b>8,764.53</b><br>11/05/2020 05:48 | USD 88,714.39<br>As Of 11/05/2020 05:2                                                         | 48     |           |
| HK Loan 🔺                     |                                                  |                                       |                                                                                                |        | Actions   |

### View Payments and Templates

| Last Login: (Hon      | g Kong Time)           | Fuji Co          | ompany HK    | -                |   | Alerts 1              | Approvals |
|-----------------------|------------------------|------------------|--------------|------------------|---|-----------------------|-----------|
| <b>business</b> Bridg | s®Premier HK           |                  | EASTWEST BAI | NK               |   |                       | w<br>F    |
| DASHBOARD             | ACCOUNTS 👻             | PAYMENTS         | TRANSFERS 👻  | REPORTS 👻        |   | ADMINISTRATION -      | OTHE      |
| 🕐 da                  | PAYMENTS               |                  |              |                  |   | [                     | Z Edit    |
| _                     | MANAGE                 | PAYMENT TOOLS    | CREAT        | TE WIRE PAYMENTS | • | CREATE WIRE TEMPLATES | •         |
|                       | Payment Center         | Import Profiles  | • Fro        | om Template      |   | Book Wire             |           |
|                       | Template Center        | Import History   | e Bo         | ook Wire         |   | International Wire    |           |
|                       | Manage Template Groups | Export Profiles  | Int          | ternational Wire |   |                       |           |
| _                     |                        | Export History   |              |                  |   |                       |           |
| ACCOUN                |                        | Holiday Calendar |              |                  |   |                       |           |

### View Transfers and Templates

| Last Login:10/16/      | 2020 - 10:44 (Hong Kong Time) |                                                  | GLF Corp HK | •               |   | Alerts 99                       | * Approv       |
|------------------------|-------------------------------|--------------------------------------------------|-------------|-----------------|---|---------------------------------|----------------|
| <b>business</b> Bridge | <sup>b</sup> Premier HK       |                                                  | EASTWEST B  | Sank            |   |                                 | Welcom<br>Ajay |
| DASHBOARD              | ACCOUNTS 🗸                    | PAYMENTS -                                       | TRANSFERS   | REPORTS         | • | ADMINISTRATION -                | וס             |
| O DA                   | ➡ TRANSFERS                   |                                                  |             |                 |   |                                 | 🗹 Edit         |
|                        | MANAGE                        |                                                  | SFERS 🖨 TRJ | ANSFER TOOLS    | • | CREATE TEMPLATES                | •              |
| ACCOUN                 | Transfer Center               | <ul> <li>Single</li> </ul>                       | •           | Import Profiles |   | <ul> <li>One to Many</li> </ul> |                |
| Current Ac             | • Transfer Template Center    | <ul> <li>One to Ma</li> <li>Many to O</li> </ul> | ny 🔸        | Import History  |   | Many to One                     |                |

### View Reports

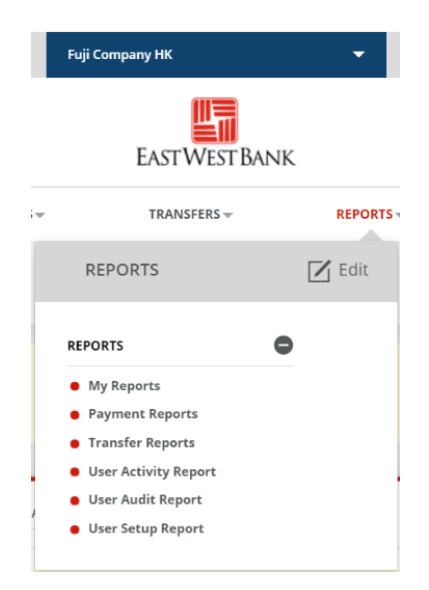

If the Linked Subsidiary User is designated as the company administrator, then the Holding Company User will also see the Administration function for the subsidiary company.

| GLF Corp HK         | -                       | Alerts 99 <sup>+</sup> | Approvals 4                           |
|---------------------|-------------------------|------------------------|---------------------------------------|
| EAST WEST BANK      |                         |                        | <sup>Welcome,</sup><br>Ajay HKUser1 ↓ |
| TRANSFERS 🔻         | REPORTS 💌               |                        | OTHER SERVICES -                      |
|                     |                         |                        | 🗹 Edit                                |
|                     | MANAGE                  | C RESET/EDIT           | •                                     |
| Accounts            | Users                   | 😑 Account P            | references                            |
|                     | Panel Authorization Gro | ups                    |                                       |
| Available Balance 🔺 | Panel Authorization Pro | files                  |                                       |

Holding Company User can switch to another subsidiary at any time by using the drop-down menu at the top of the page.

| .ast Login:10/19/2020 - 15:19 (Pacific S | Standard Time)                                  | GLF Large Corp                              |                  | •      |                | Alerts 99 <sup>-</sup> | Approvals 9                 | 7              |
|------------------------------------------|-------------------------------------------------|---------------------------------------------|------------------|--------|----------------|------------------------|-----------------------------|----------------|
| businessBridge®Premier                   |                                                 | EastV                                       | <b>Vest Bank</b> |        |                |                        | Welcom<br>Ajay l            | ue,<br>Jser1 - |
| ACCOUNTS                                 | PAYMENTS                                        | TRANSFERS -                                 | CHECK SERVICES - |        | REPORTS 👻      | ADMINISTRATION         | <ul> <li>OTHER S</li> </ul> | SERVICES       |
| 🕑 DASHBOARD                              |                                                 |                                             |                  | +      | Manage Widgets | O Restore              | C Refresh                   | ? Hel          |
| ACCOUNT BALANCES                         | A                                               | ll Accounts                                 | - 5              | ¢      | SHOR           | TCUTS                  |                             | Φ              |
| Checking 🔺                               | Ledger Balance (Cking Acct)                     | Accessible Bala                             | nce 🔺 🔺 A        | ctions |                |                        |                             |                |
| EWB 4420                                 | <b>4,515.89 USD</b><br>As Of 11/03/2020 14:48   | <b>4,515.89 USD</b><br>As Of 11/03/2020 1   | 4:48             |        |                | CLICK WIDGET SETT      |                             | т              |
| EWB 8095                                 | <b>293,989.18 USD</b><br>As Of 11/03/2020 14:48 | <b>293,981.85 USE</b><br>As Of 11/03/2020 1 | )<br>14:48       |        |                | YOUR PREI              | FERENCES                    |                |
| EWB 8096                                 | 305,119.07 USD<br>As Of 11/03/2020 14:48        | <b>305,111.20 USD</b><br>As Of 11/03/2020 1 | )<br> 4:48       | •      |                |                        |                             |                |
| EWB 8099                                 | 302,649.47 USD<br>As Of 11/03/2020 14:48        | <b>302,649.47 USD</b><br>As Of 11/03/2020 1 | )<br> 4:48       |        |                |                        |                             |                |